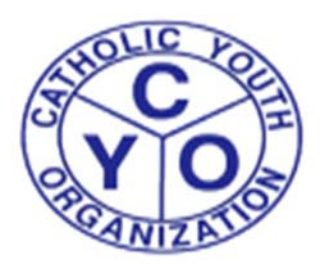

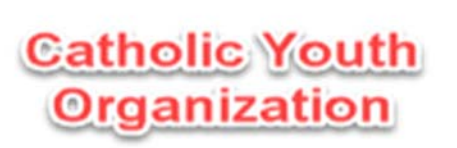

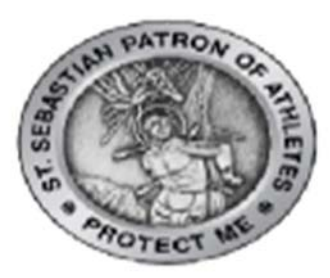

## **DIOCESE OF BROOKLYN/QUEENS – FAQ**

- 1. How do I access the CYO DOB ATHLETE REGISTRATION PAGE?
  - A. Please visit <u>www.cyodob.org</u> and click the Athlete Registration Logo as seen below

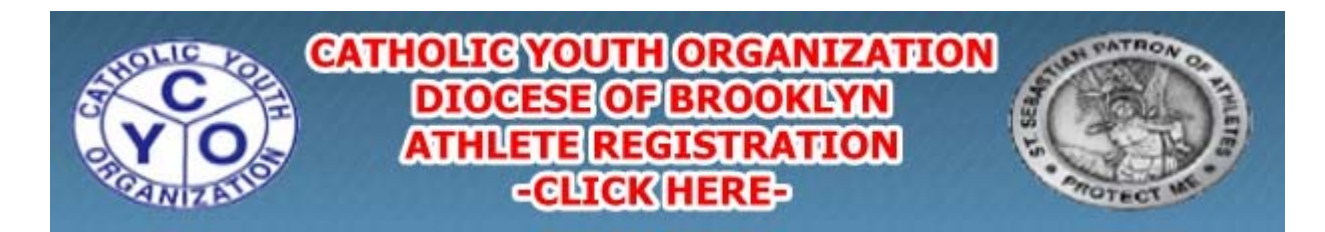

\*\*\*PLEASE NOTE – IF USING AN I-PHONE/I-PAD FOR REGISTRATION, AFTER CLICKING THE LOGO ABOVE, YOU WILL BE REDIRECTED TO THE CYO/ARBITER SPORTS LOG-IN PAGE.

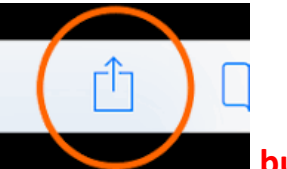

YOU MUST CLICK THE button on the bottom of the I-Phone/I-Pad web browser and select "Request Desktop Site" from the menu ribbon that pops up.

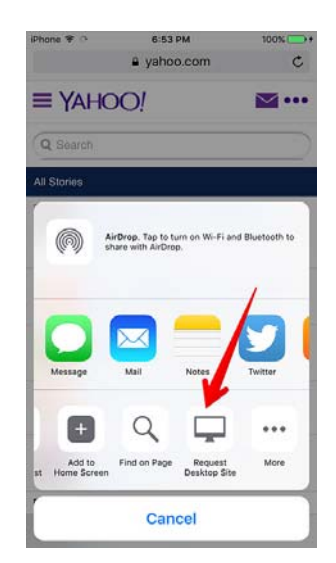

You will then be able to complete the registration process using your I-Phone or I-Pad.

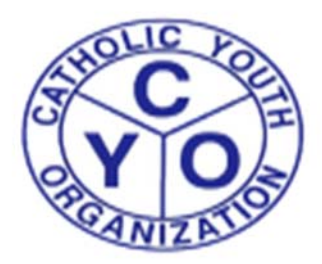

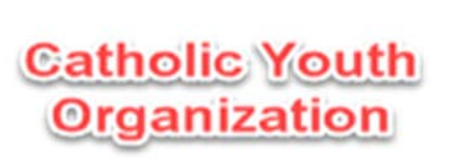

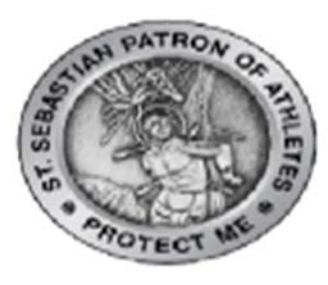

\*\*\*IF USING AN ADROID DEVICE FOR REGISTRATION, AFTER CLICKING THE LOGO ABOVE, YOU WILL BE REDIRECTED TO THE CYO/ARBITER SPORTS LOG-IN PAGE.

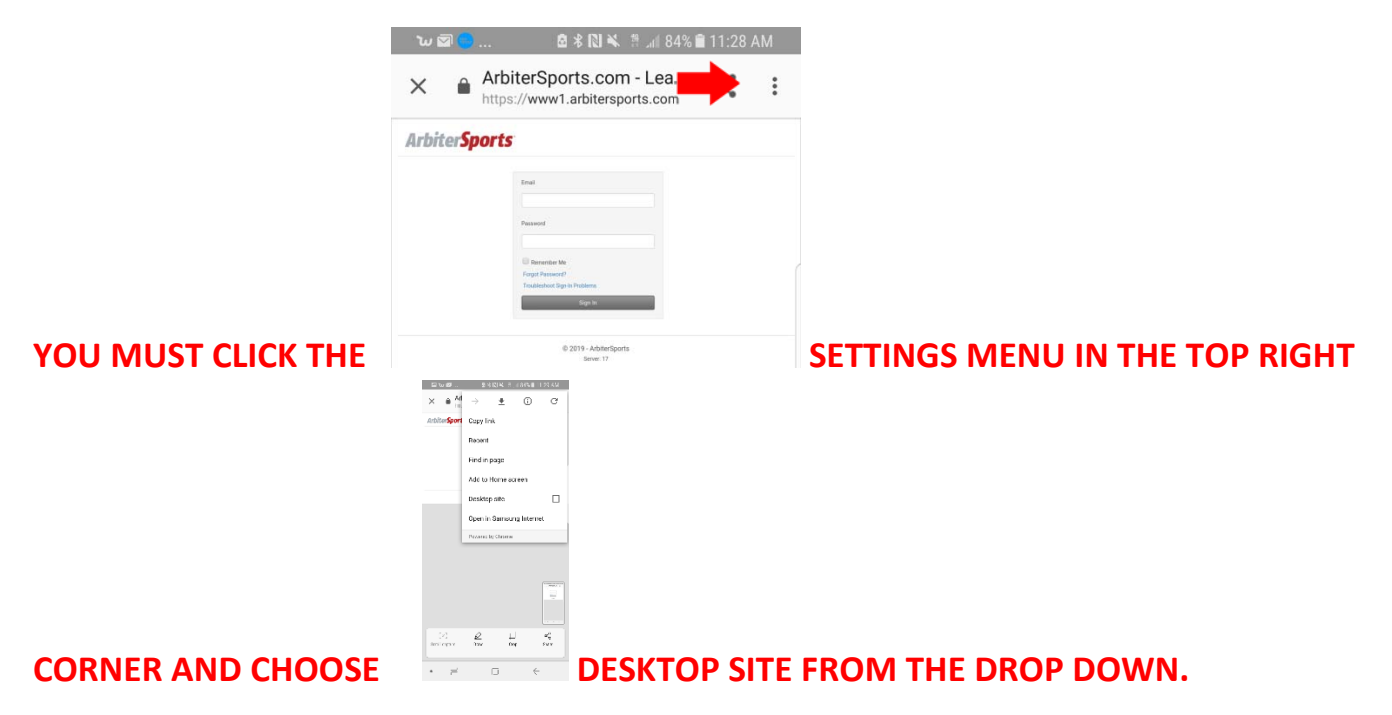

## 2. How do I register multiple Family members?

- A. For the first child being registered, enter the e-mail address you will be using for CYO. (ex: <u>kgoldberg@gmail.com</u>).
- B. Complete User registration by filling in all required information
- C. When registration is complete, you will receive a Registration Completion e-mail which includes your unique CYO DOB Membership number, which will be required to complete your registration at a CYO Parish program.
- D. \*\*\*After registration is complete, PLEASE LOG OUT OF THE CYO DOB/ARIBITER SPORTS Athlete registration site. You will not be able to register another child unless you log out first.
- E. For each additional child being registered, please follow steps A-D again. Please note if you are using the same e-mail address to register multiple family members you will need to add the plus sign and the child's first name before the @ sign in your e-mail address. (ex: email for Alex Goldberg would be entered as kgoldberg+alex@gmail.com)

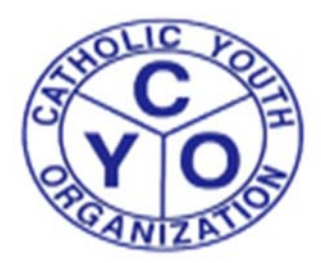

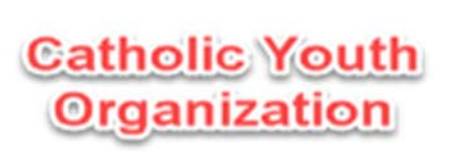

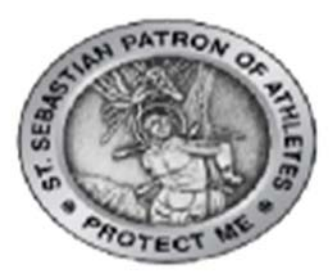

3. I received a blank (white) page after clicking next on the bottom of one of the registration pages, what should I do?

**A.** Please exit your web browser and the return to the main registration page at <a href="https://cyodobathlete.arbitersports.com/front/112821/Site">https://cyodobathlete.arbitersports.com/front/112821/Site</a> .

B. If you are signed into the Registration system on the top right-hand side of the page – Please sign out and continue with the instructions below.

C. Please sign into the system on the top right-hand corner by entering your e-mail address and password that you used for the sign-up process that failed. From here you will be able to continue with the registration process.

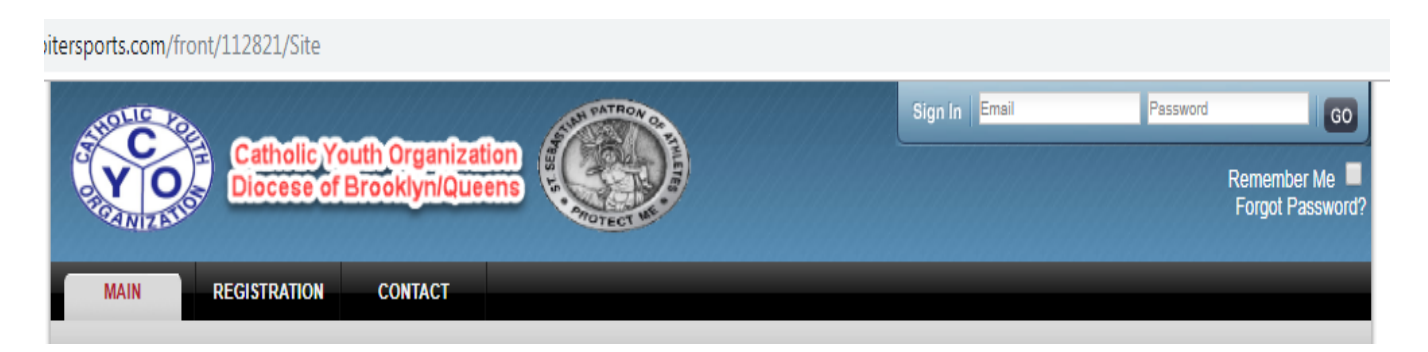